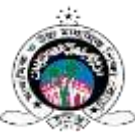

## মাধ্যমিক ও উচ্চ মাধ্যমিক শিক্ষা বোর্ড, যশোর

www.jessoreboard.gov.bd

<u>"প্রশ্নব্যাংক থেকে প্রশ্নপত্র ডাউনলোড করার ম্যানুয়াল"</u>

- 1. Browser-এর Address bar-এ <u>www.jessoreboard.gov.bd</u> লিখে যশোর বোর্ড-এর Website-এ প্রবেশ করুন।
- 2. বামদিকের Our services menu-এর নিচে Question Bank লেখা Button-এ ক্লিক করুন।

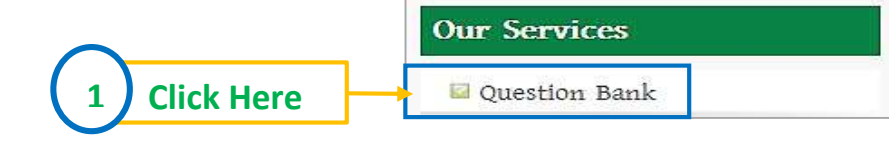

3. Institute Login Panel-এ EIIN ও Password লিখে Sign In Button-এ ক্লিক করুন। (বিশেষভাবে লক্ষণীয় যে, যশোর বোর্ডের অধীনে শিক্ষার্থী নিবন্ধন, ফরম পূরণ বা অন্যান্য কাজে আপনি যে Password ব্যবহার করেন এক্ষেত্রে আপনাকে সেই Passwordটি ব্যবহার করতে হবে।)

|                                  | Institute Login Panel |           |
|----------------------------------|-----------------------|-----------|
| এখানে বিদ্যালয়ের EIIN লিখুন     | EUN                   | 2         |
| এখানে বিদ্যালয়ের Password লিখুন | Password              | â         |
| 2 Click Here                     | These City            | ► Sign In |

4. Dashboard থেকে 'আজকের প্রশ্ন' লেখা লাল রঙের Button-এ ক্লিক করুন।

| $\frown$       | Dashboard      |
|----------------|----------------|
| (3) Click Here | > আজকের প্রশ্ন |
|                |                |

5. প্রশ্নপত্রের তালিকা থেকে যে প্রশ্নপত্রটি ডাউনলোড করবেন তার ডানপাশে Send OTP লেখা বাটনে ক্লিক করুন।

| Ten | BANGLA-I | MCQ |     | Send OTP |
|-----|----------|-----|-----|----------|
| Ten | BANGLA-I | CQ  | (4) | Send OTP |

বিশেষ দ্রষ্টব্য : আপনি একটি OTP মাত্র একবার ব্যবহার করতে পারবেন । তাই প্রতিটি প্রশ্নপত্র ডাউনলোডের পূর্বে প্রশ্নপত্রের ঠিক ডানপাশের Send OTP লেখা বাটনে ক্লিক করে সেই OTP ব্যবহার করতে হবে ।

- 6. Send OTP লেখা Button-এ ক্লিক করার পর আপনার প্রতিষ্ঠানের EIIN নম্বর দিয়ে যে মোবাইল নম্বর সেই মোবাইল নম্বরে OTP Code-সহ একটি ম্যাসেজ যাবে। **(অন্য কোনো মোবাইল নম্বরে ম্যাসেজ যাবে না।)**
- 7. মোবাইলের ম্যাসেজ থেকে OTP Codeটি One time password (OTP) লেখা Text box-এ লিখুন। সর্বশেষ লাল রঙের Download Question Button-এ ক্লিক করুন।

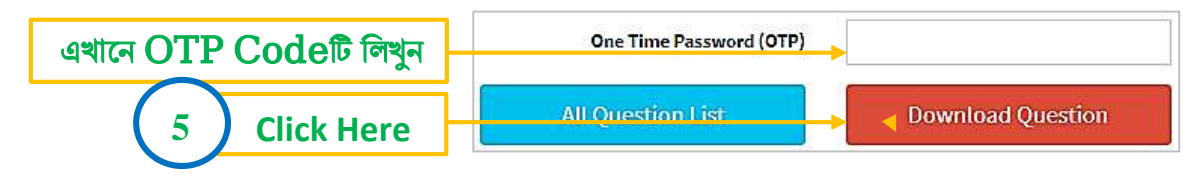